## 1)教科書を検索します

https://www.u-coop.net/textbook/kcufs/indicate.php

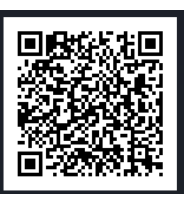

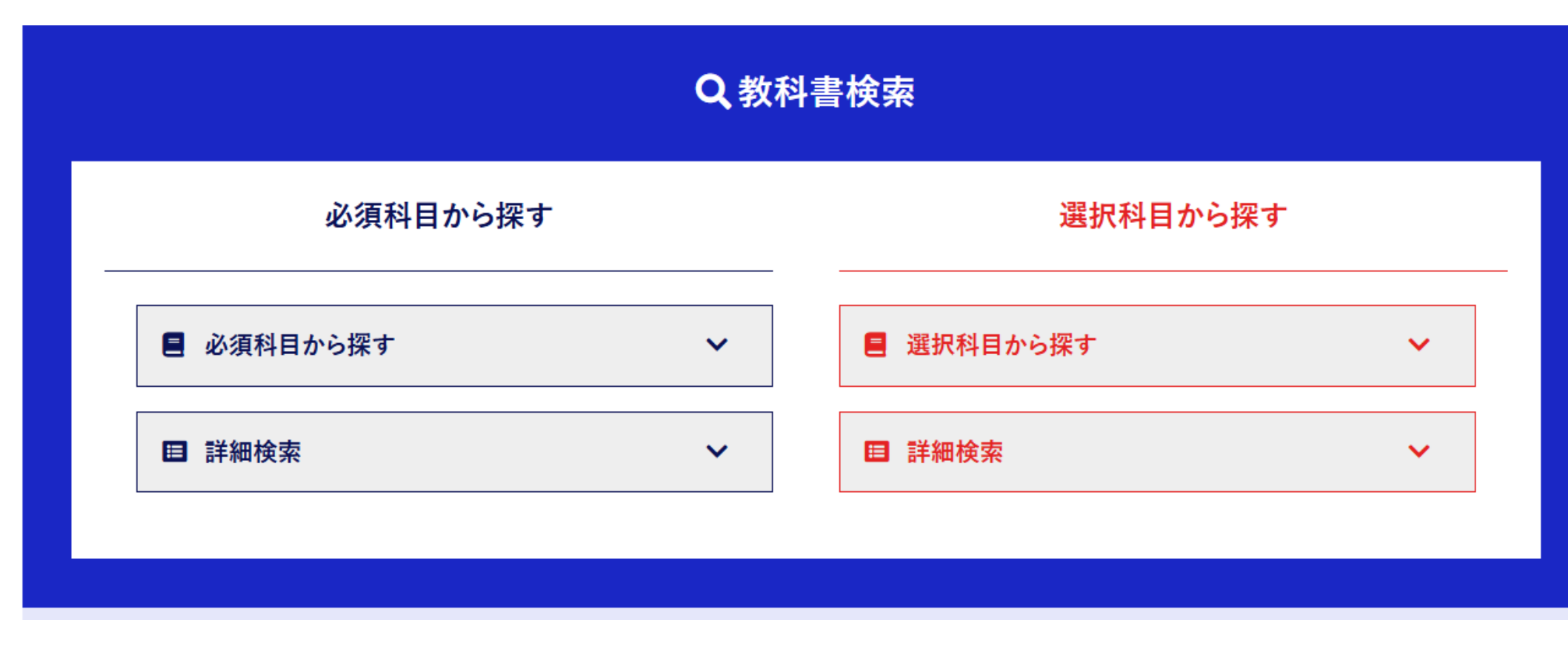

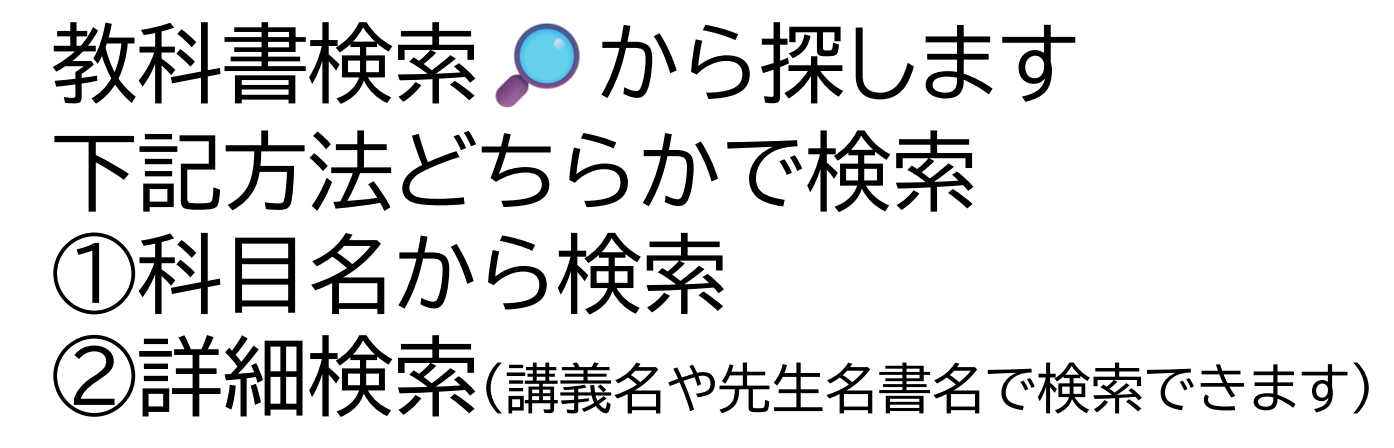

## 2) 購入希望教科書をマイリストに追加します

177 / · / 코/+451 484

A = - /

n± 99 /

| 科目名 / 担当<br>No. / 書名                                             |                                                                                      |      |             | リストに追加      |                                  |
|------------------------------------------------------------------|--------------------------------------------------------------------------------------|------|-------------|-------------|----------------------------------|
| 専攻英語II会話B-G2 / Bertram Allan Mullin<br>83 / コミュニケーション初級英語講座 改訂新版 |                                                                                      |      |             |             | 購入希望教科書横にある口をクリック。               |
| 出版社 /                                                            |                                                                                      |      |             | 単価(税込)2,200 |                                  |
| 区分 / 教科書                                                         | クラス /                                                                                |      | 時限 /        |             |                                  |
| 備考                                                               |                                                                                      |      | I           |             |                                  |
|                                                                  | 科目名 / 担当<br>No. / 書名                                                                 |      | リストに追加      | ,           |                                  |
|                                                                  | 専攻英語II会話B-G2 / Bertram Allan Mullin<br>83 / コミュニケーション初級英語講座 改訂新版                     |      |             |             |                                  |
|                                                                  | 出版社 /                                                                                |      | 単価(税込)2,200 |             |                                  |
|                                                                  | 区分 / 数科書 クラス /   備考 ()                                                               | 時限 / |             |             |                                  |
|                                                                  | 専攻英語II会話C-G2 / H.Hashinishi<br>91 / 身近な世界を英語で発信                                      |      |             |             |                                  |
|                                                                  | 田啟社 /<br>                                                                            | 時限 / | 単価(税込)2,530 |             |                                  |
|                                                                  | 備考                                                                                   |      |             | ▼ とな        | $r \rightarrow r \rightarrow OK$ |
|                                                                  | 専攻英語II講読[2](英語学入門)B / 稲子 あゆみ<br>99 / The 5-Minute Linguist: Bite-Sized Essays        |      | 単価(炉込)5.863 | マイリス        | トに追加されました。                       |
|                                                                  | 区分 / 教科書 クラス /<br>備考                                                                 | 時限 / |             |             |                                  |
|                                                                  | 専攻英語III総合英語[2](コミュニケーション) / 稲子 あゆみ<br>100 / Pathways Listening, Speaking, and Critic |      |             | ☆購入希望       | の教科書全てをマイリストに追加していきます            |
|                                                                  | 出版社 /                                                                                |      | 単価(税込)3,918 |             |                                  |
|                                                                  | 区分 / 教科書 クラス /<br>備 <del>ま</del>                                                     | 時限 / |             |             |                                  |
|                                                                  | ■***                                                                                 |      |             |             |                                  |
|                                                                  | 105 / The Sonnets 2nd ed. (The New Cambridge Sh                                      |      |             |             |                                  |
|                                                                  | 出版社 /                                                                                |      | リストに 追加 .2  |             |                                  |

0

## 3)マイリストを作成します

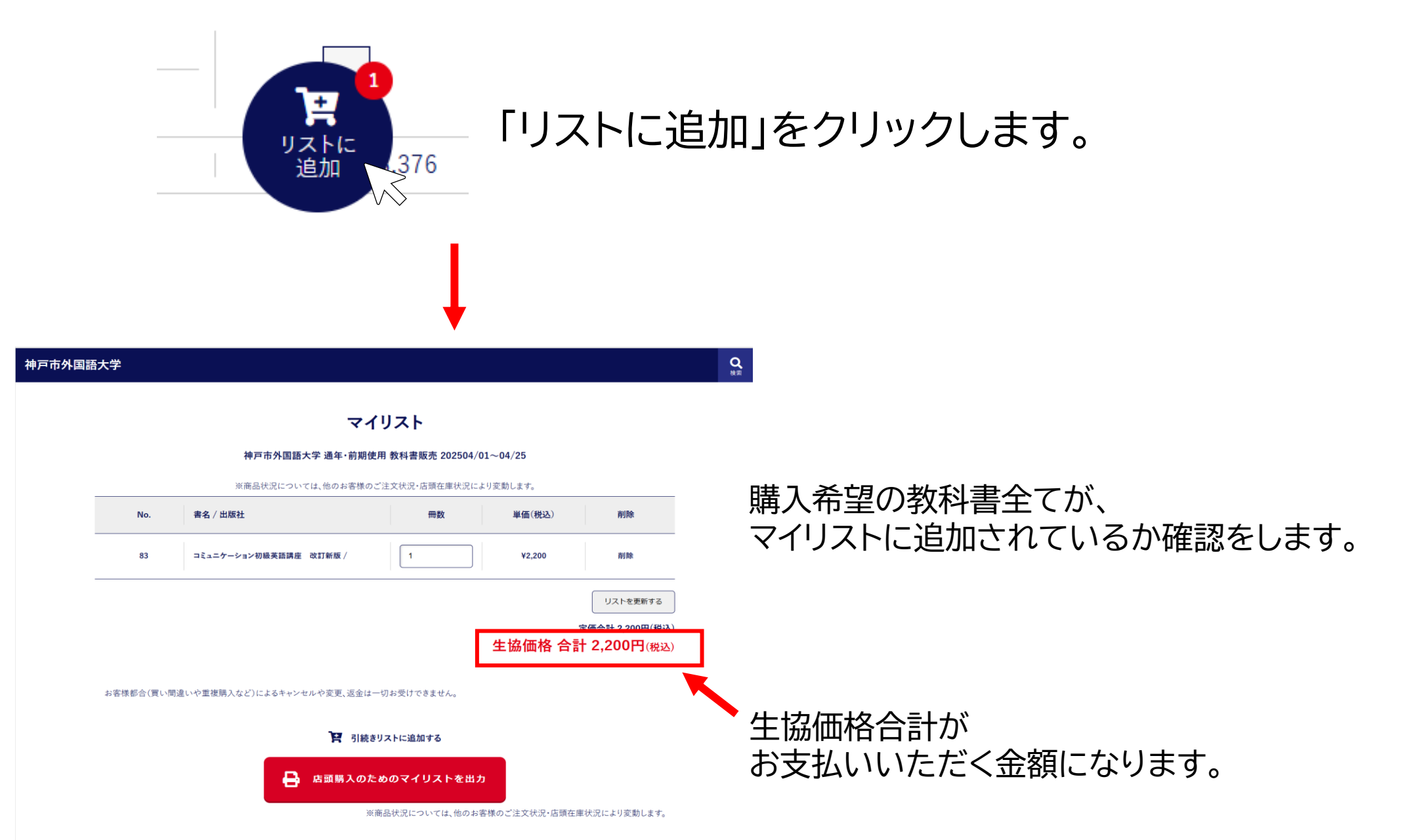

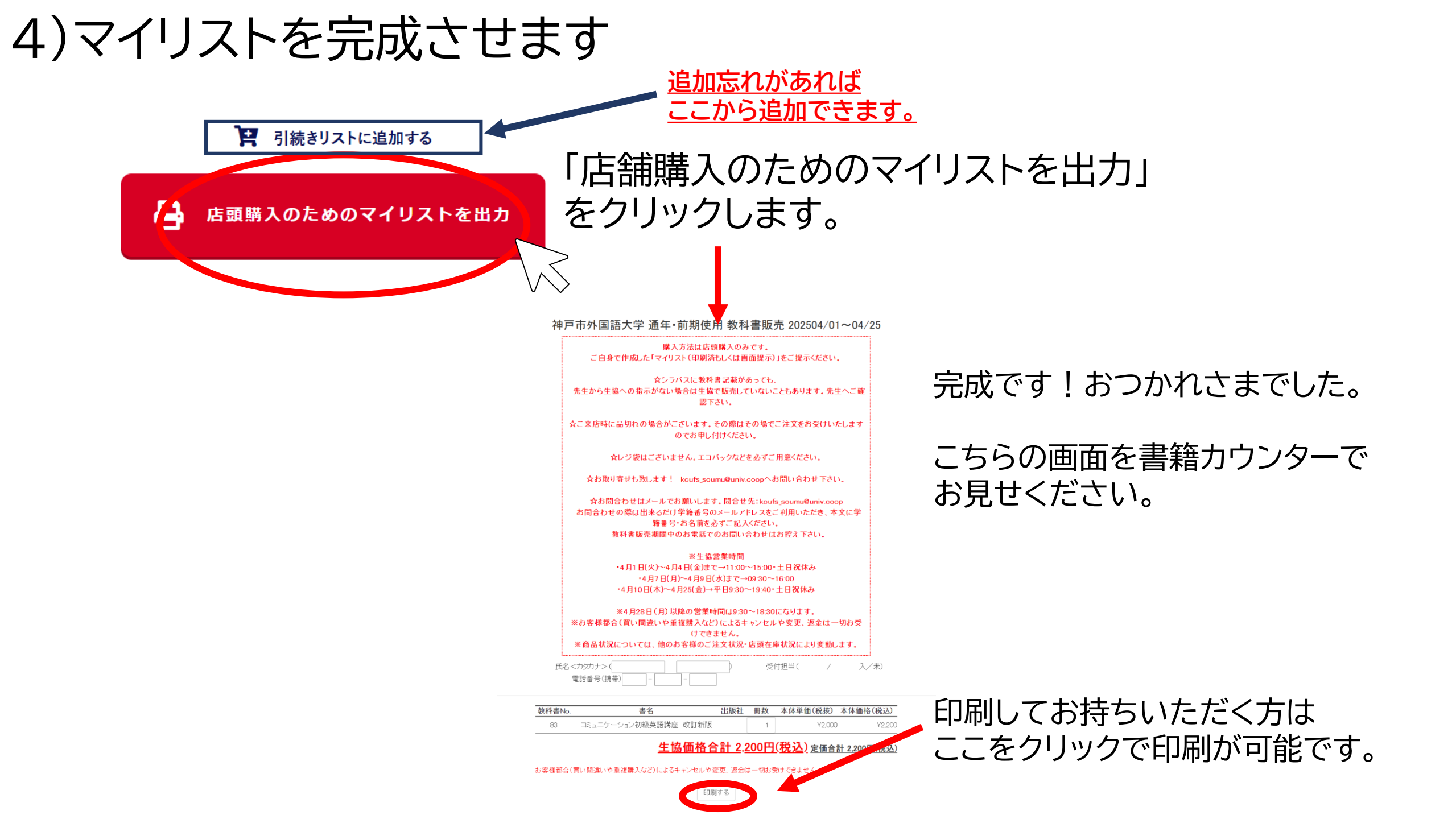